#### Using Amazon EMR

Data at Scale

- In AWS Management Console:
  - Select EMR under Analytics

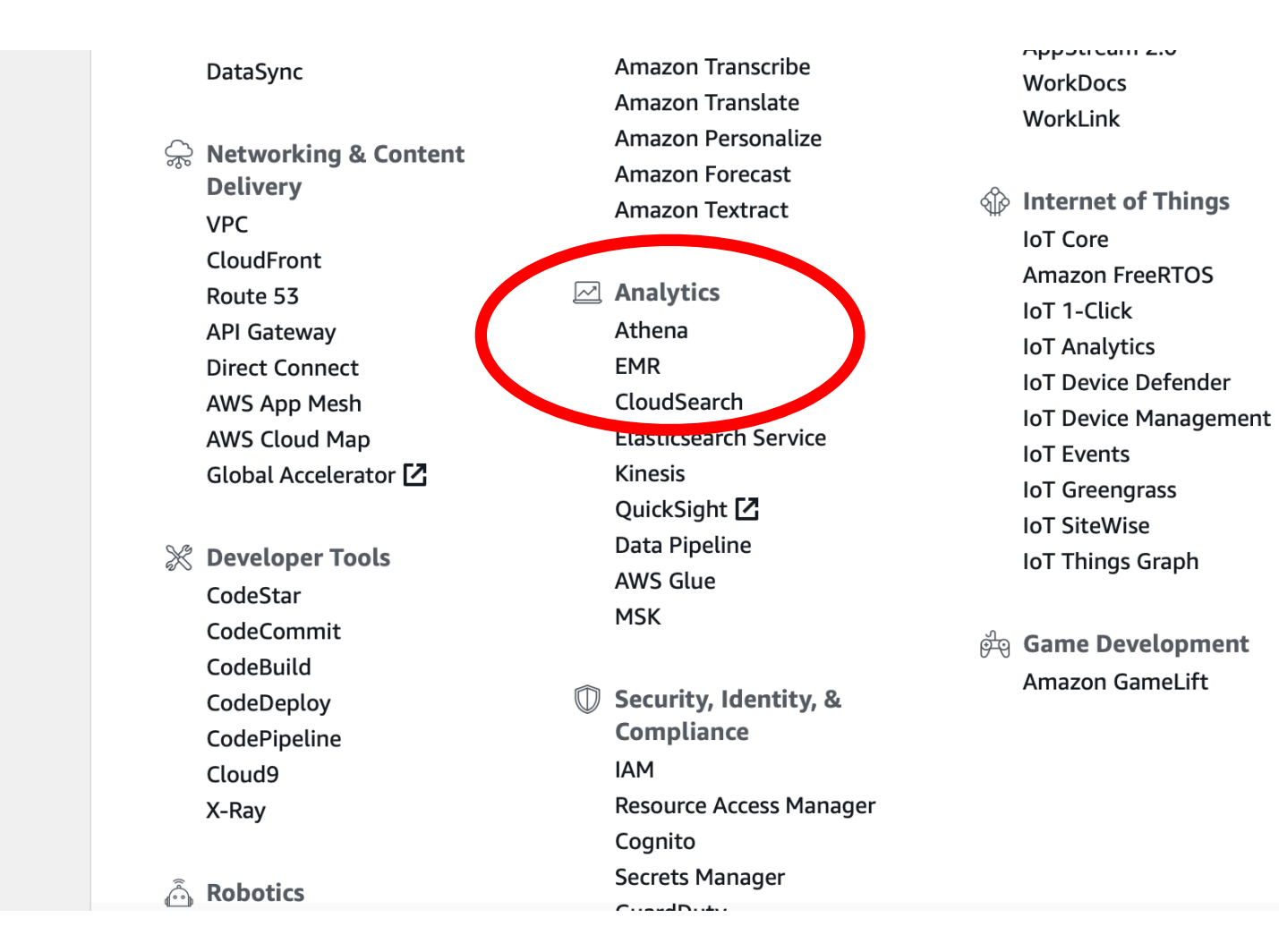

- EMR gives you an overview
  - This will give you an overview of all previous clusters and their status

|                                        |                                                                           | Console.aws.amazon.com/                                                                                         | /elasticmapreduce/home?region=us                                                                                                    | -east-1# C               |                        |                           |
|----------------------------------------|---------------------------------------------------------------------------|----------------------------------------------------------------------------------------------------|----------------------------------------------------------------------------------------------------|--------------------------|------------------------|---------------------------|
| aws Services                           | - Resource Groups -                                                       | *                                                                                                    |                                                                                                    | Ą                        | 🗴 tbobsj 👻 N. Virginia | ✓ Support ✓               |
| Amazon EMR<br>Clusters                 | You can use the AWS<br>later. To get started, simpl<br>Create cluster Vie | Glue Data Catalog as your external Hive<br>select the AWS Glue Data Catalog for ta<br>w details Clone Terminate | metastore for Apache Spark [2], Apache Hive [2], and Presto [2] workloads on Amazon EMR release 5.10.0 and able metadata when creating your cluster. |                          |                        |                           |
| Security configurations<br>VPC subnets | Filter: All clusters                                                      | Filter clusters   4                                                                                             | clusters (all loaded)                                                                                                    |                          |                        |                           |
| Events                                 | Name                                                                      | ID                                                                                                    | Status                                                                                                    | Creation time (UTC-5) 👻  | Elapsed time           | Normalized instance hours |
| Notebooks<br>Help                      | My cluster                                                                | j-2LQPYLI63G9NW                                                                                                 | / Terminated with errors<br>Instance failure                                                                                                    | 2019-03-11 23:25 (UTC-5) | 20 hours               | 240                       |
| What's new                             | My cluster                                                                | j-23D4JM5T5RX04                                                                                                 | Terminated with errors<br>Validation error                                                                                                    | 2019-03-11 23:22 (UTC-5) | 1 minute               | 0                         |
|                                        | My cluster                                                                | j-2EVXIAFL6PB1L                                                                                                 | Terminated with errors<br>Validation error                                                                                                    | 2019-03-11 23:01 (UTC-5) | 3 minutes              | 0                         |
|                                        | My cluster                                                                | j-2T9BCSEUWQ3A                                                                                                  | G Terminated<br>User request                                                                                                    | 2019-03-11 22:23 (UTC-5) | 15 minutes             | 24                        |
|                                        |                                                                           |                                                                                                    |                                                                                                    |                          |                        |                           |

- Create a cluster
  - The default will do
  - Choose your EC2 key pair

| Amazon EMR                             | Clone Terminate AWS CLI export          |                                                                                        |   |  |  |  |
|----------------------------------------|-----------------------------------------|----------------------------------------------------------------------------------------|---|--|--|--|
| Clusters                               | Cluster: My cluster Starting            |                                                                                        |   |  |  |  |
| Security configurations<br>VPC subnets | Summary Application history Monitoring  | Hardware         Configurations         Events         Steps         Bootstrap actions |   |  |  |  |
| Events                                 | Connections:                            |                                                                                        | C |  |  |  |
| Notebooks                              | Master public DNS:                      |                                                                                        |   |  |  |  |
| Help<br>What's new                     | Tags:    View All / Edit                |                                                                                        |   |  |  |  |
|                                        | Summary                                 | Configuration details                                                                  |   |  |  |  |
|                                        | ID: j-1LFPFEJQXN3J5                     | Release label: emr-5.23.0                                                              |   |  |  |  |
|                                        | Creation date: 2019-04-09 11:52 (UTC-5) | Hadoop distribution: Amazon 2.8.5                                                      |   |  |  |  |
|                                        | Elapsed time: 0 seconds                 | Applications: Ganglia 3.7.2, Hive 2.3.4, Hue 4.3.0,                                    |   |  |  |  |
|                                        | Auto-terminate: No                      | Mahout 0.13.0, Pig 0.17.0, Tez 0.9.1                                                   |   |  |  |  |
|                                        | Termination Off Change<br>protection:   | Log URI: s3://aws-logs-842628122241-us-<br>east-1/elasticmapreduce/                    |   |  |  |  |
|                                        |                                         | EMRFS consistent Disabled view:                                                        |   |  |  |  |
|                                        |                                         | Custom AMI ID:                                                                         |   |  |  |  |
|                                        | Network and hardware                    | Security and access                                                                    |   |  |  |  |
|                                        | Availability zone:                      | Key name: nvirginia                                                                    |   |  |  |  |
|                                        | Subnet ID: subnet-cadbae96 🗹            | EC2 instance profile: EMR_EC2_DefaultRole                                              |   |  |  |  |
|                                        | Master: Provisioning 1 m3.xlarge        | EMR role: EMR_DefaultRole                                                              |   |  |  |  |
|                                        | Core: Provisioning 2 m3.xlarge          | Visible to all users: All Change                                                       |   |  |  |  |
|                                        | Task:                                   | This feature will be deprecated soon.                                                  |   |  |  |  |
|                                        |                                         | Security groups for<br>Master:                                                         |   |  |  |  |
|                                        |                                         | Security groups for<br>Core & Task:                                                    |   |  |  |  |
|                                        |                                         |                                                                                        |   |  |  |  |

- Your cluster status is shown as provisioning
  - You need to wait (and refresh page) periodically
    - You can also look in the Hardware Tab

| Amazon EMR                             | Clone Terminate AV                     | VS CLI export              |                                    |                                                                                    |                |  |  |  |  |
|----------------------------------------|----------------------------------------|----------------------------|------------------------------------|------------------------------------------------------------------------------------|----------------|--|--|--|--|
| Clusters                               | Cluster: My cluster                    | Starting                   |                                    |                                                                                    |                |  |  |  |  |
| Security configurations<br>VPC subnets | Summary Application hist               | ory Monitoring Hardwa      | re Configurations                  | Events Steps Bootstrap actions                                                     |                |  |  |  |  |
| Events                                 | Add task instance group                |                            |                                    |                                                                                    |                |  |  |  |  |
| Notebooks                              | Instance groups                        | Instance groups            |                                    |                                                                                    |                |  |  |  |  |
| Help                                   | Filter:         Filter instance groups | 2 instance groups (all lo  | aded) C                            |                                                                                    |                |  |  |  |  |
| What's new                             | ID                                     | Status                     | Node type & name                   | Instance type                                                                      | Instance count |  |  |  |  |
|                                        | ▶ ig-2UQ0YZ00Z523W                     | Provisioning (2 Requested) | CORE<br>Core Instance<br>Group     | <b>m3.xlarge</b><br>8 vCore, 15 GiB memory, 80 SSD GB storage<br>EBS Storage: none | 0 Instances    |  |  |  |  |
|                                        | ig-3LATA2U6QG2U3                       | Provisioning (1 Requested) | MASTER<br>Master Instance<br>Group | <b>m3.xlarge</b><br>8 vCore, 15 GiB memory, 80 SSD GB storage<br>EBS Storage: none | 0 Instances    |  |  |  |  |
|                                        |                                        |                            |                                    |                                                                                    |                |  |  |  |  |

Termination Off Change protection:

Log URI: s3://aws-logs-842628122241-useast-1/elasticmapreduce/

EMRFS consistent Disabled view:

Custom AMI ID: --

Network and hardware

.....

Availability zone: us-east-1d

Subnet ID: subnet-cadbae96 [

Master: Running 1 m3.xlarge Core: Running 2 m3.xlarge Task: -- Security and access

Key name: nvirginia

EC2 instance profile: EMR\_EC2\_DefaultRole

EMR role: EMR\_DefaultRole

Visible to all users: All Change

1 This feature will be deprecated soon.

Security groups for sg-0588c2af5de317452 Master: (ElasticMapReduce-master)

Security groups for sg-0b7b1f7a1c9b79ceb Core & Task: (ElasticMapReduce-slave)

## Connect to your cluster

- You now can connect to your instance
- Click the "connect tab" on your master in order to connect
  - Open ssh
  - ssh -i "nvirginia.pem" hadoop@ec2-3-86-68-146.compute-1.amazonaws.com
  - The name of your instance is of course different

#### Connect to your Cluster

[Peter-Canisius:Documents thomasschwarz\$ ssh -i ~/ssh\_open/nvirginia.pem hadoop@ec2-34-229-103-137.compute-1.amazonaws.com The authenticity of host 'ec2-34-229-103-137.compute-1.amazonaws.com (34.229.103.137)' can't be established.

ECDSA key fingerprint is SHA256:Z2D7dVEn+e0e4mjevtTqK/89xh4M5RakQ/n+iDrImVg.

Are you sure you want to continue connecting (yes/no)? yes

Warning: Permanently added 'ec2-34-229-103-137.compute-1.amazonaws.com,34.229.103.137' (ECDSA) to the list of known hosts. Last login: Tue Apr 9 20:52:26 2019

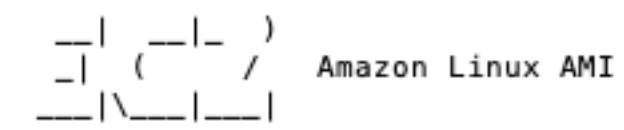

https://aws.amazon.com/amazon-linux-ami/2018.03-release-notes/ 7 package(s) needed for security, out of 12 available Run "sudo yum update" to apply all updates.

| EEEEEEEEEEEEEEEEEE | MMMMMMM | I 1         | MMMMMMM | RRRRRRRRRR | RRRR   |
|--------------------|---------|-------------|---------|------------|--------|
| E::::::::::::::E   | M:::::: | M M:        | ::::::M | R::::::::: | ::::R  |
| EE::::EEEEEEEE:::E | M:::::: | :M M::      | ::::::M | R::::RRRRR | R::::R |
| E::::E EEEEE       | M:::::: | ::M M:::    | ::::::M | RR::::R    | R::::R |
| E::::E             | M:::::M | I:::M M:::M | 4:::::M | R:::R      | R::::R |
| E::::EEEEEEEEE     | M::::M  | M:::M M:::M | M:::::M | R:::RRRRR  | R::::R |
| E::::::::::::E     | M::::M  | M:::M:::M   | M:::::M | R:::::::   | :::RR  |
| E::::EEEEEEEEE     | M::::M  | M:::::M     | M:::::M | R:::RRRRR  | R::::R |
| E::::E             | M::::M  | M:::M       | M:::::M | R:::R      | R::::R |
| E::::E EEEEE       | M::::M  | MMM         | M:::::M | R:::R      | R::::R |
| EE::::EEEEEEE:::E  | M::::M  |             | M:::::M | R:::R      | R::::R |
| E:::::::::::::::E  | M::::M  |             | M:::::M | RR::::R    | R::::R |
| EEEEEEEEEEEEEEEEE  | MMMMMM  |             | MMMMMMM | RRRRRRR    | RRRRRR |

#### • Type

- pig -x mapreduce
- Don't use just "pig"
- You get a number of messages
- And then the grunt prompt

💿 🔵 🌒 🏫 thomasschwarz — ec2-user@ip-172-31-47-53:~/Data — ssh -i ssh\_open/nvirg.. [[ec2-user@ip-172-31-47-53 ~]\$ cd Data [[ec2-user@ip-172-31-47-53 Data]\$ ls [ec2-user@ip-172-31-47-53 Data]\$ ls -la total 3744 drwxrwxr-x 2 ec2-user ec2-user 4096 Apr 9 17:10 . 4096 Apr 9 17:16 ... drwx----- 4 ec2-user ec2-user -rw----- 1 ec2-user ec2-user 3821568 Apr 9 17:16 .posts.xml.swp [[ec2-user@ip-172-31-47-53 Data]\$ rm .posts\* [[ec2-user@ip-172-31-47-53 Data]\$ vi baseball.txt [[ec2-user@ip-172-31-47-53 Data]\$ pig 19/04/09 17:18:24 INFO pig.ExecTypeProvider: Trying ExecType : LOCAL 19/04/09 17:18:24 INFO pig.ExecTypeProvider: Trying ExecType : MAPREDUCE 19/04/09 17:18:24 INFO pig.ExecTypeProvider: Trying ExecType : TEZ\_LOCAL 19/04/09 17:18:24 INFO pig.ExecTypeProvider: Trying ExecType : TEZ 19/04/09 17:18:24 INFO pig.ExecTypeProvider: Picked TEZ as the ExecType 19/04/09 17:18:24 INFO pig.Main: Loaded log4j properties from file: /etc/pig/con f/log4j.properties 53 [main] INFO org.apache.pig.Main - Apache Pig version 0.17.0 (r: unknown) compiled Mar 19 2019, 23:58:33 19/04/09 17:18:24 INFO pig.Main: Apache Pig version 0.17.0 (r: unknown) compiled Mar 19 2019, 23:58:33 54 [main] INFO org.apache.pig.Main - Logging error messages to: /mnt/var/log /pig/pig\_1554830304830.log 19/04/09 17:18:24 INFO pig.Main: Logging error messages to: /mnt/var/log/pig/pig 1554830304830.log 75 [main] INFO org.apache.pig.impl.util.Utils - Default bootup file /home/ec 2-user/.pigbootup not found 19/04/09 17:18:24 INFO util.Utils: Default bootup file /home/ec2-user/.pigbootup not found 19/04/09 17:18:25 INFO Configuration.deprecation: mapred.job.tracker is deprecat ed. Instead, use mapreduce.jobtracker.address 812 [main] INFO org.apache.pig.backend.hadoop.executionengine.HExecutionEngine - Connecting to hadoop file system at: hdfs://ip-172-31-47-53.ec2.internal:802 19/04/09 17:18:25 INFO executionengine.HExecutionEngine: Connecting to hadoop fi le system at: hdfs://ip-172-31-47-53.ec2.internal:8020 1506 [main] INFO org.apache.pig.PigServer - Pig Script ID for the session: PIG -default-a69265a8-32bf-42c2-9f02-83682ff466e6 19/04/09 17:18:26 INFO pig.PigServer: Pig Script ID for the session: PIG-default -a69265a8-32bf-42c2-9f02-83682ff466e6 19/04/09 17:18:27 INFO impl.TimelineClientImpl: Timeline service address: http:/ /ip-172-31-47-53.ec2.internal:8188/ws/v1/timeline/ 2413 [main] INFO org.apache.pig.backend.hadoop.PigATSClient - Created ATS Hook 19/04/09 17:18:27 INFO hadoop.PigATSClient: Created ATS Hook grunt>

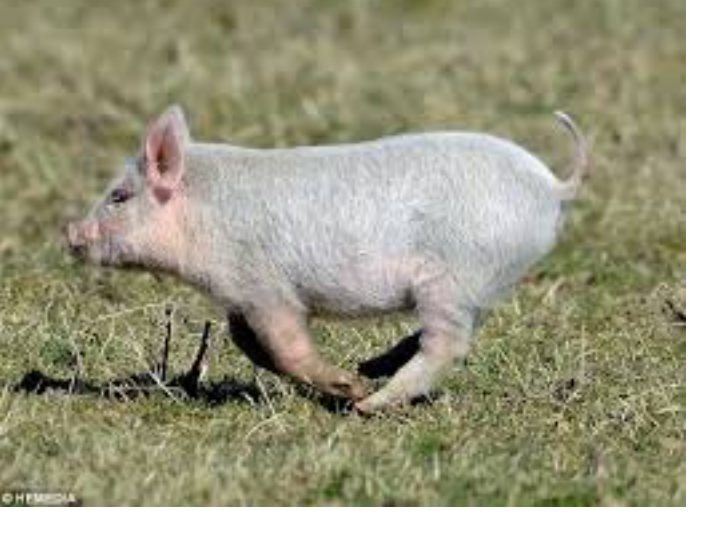

- In grunt:
  - Load piggybank

• register file:/usr/lib/pig/lib/piggybank.jar

 You can interact with your local and the hadoop file system

[grunt> sh ls stockdata

 Use sh command to run local file system commands

- To move your file to the Hadoop file system, use copyFromLocal
- You interact with your Hadoop distributed file system using fs and then a negative sign

[grunt> copyFromLocal stockdata stockdata

[grunt> fs -ls Found 1 items -rw-r--r-- 1 hadoop hadoop 105 2019-04-09 21:05 stockdata

- Now you can create your first relation from your file
  - Assign a name
  - Use Load
  - Specify how to read it
    - PigStorage()
    - TextLoader

```
grunt> A = LOAD 'stockdata' USING PigStorage() AS (name:chararray, price:double, volume:long);
grunt> DUMP A;
```

- Now you can create your first relation from your file
  - PigStorage has an optional argument, namely the deliminator
  - Scheme uses common types:
    - chararray, double, float, long, int, ...
- Then you can run your first map-reduce job: Dump
  - Takes some time

grunt> A = LOAD 'stockdata' USING PigStorage() AS (name:chararray, price:double, volume:long);
grunt> DUMP A;

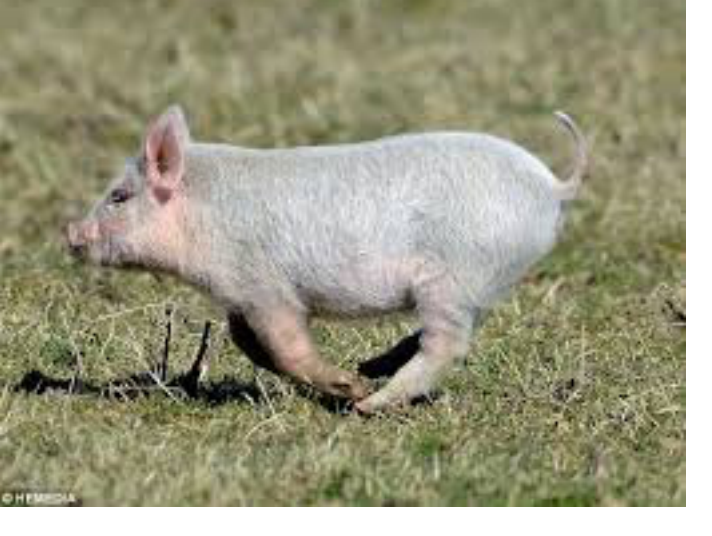

- Can use illustrate:
  - Another map-reduce job

[grunt> A = LOAD 'stockdata' USING PigStorage() AS (name:chararray, price:double, volume:long); [grunt> ILLUSTRATE A; 13801 [main] INFO are anache nic backend badoon executionengine HExecutionEngine - Connecting t

| 19/04/09 | 21:41:04 INF0 map | ReduceLayer.PigMa | pOnly\$Map: Aliase | s being p |
|----------|-------------------|-------------------|--------------------|-----------|
| A        | name:chararray    | price:double      | volume:long        | -         |
|          | ACER              | 5.32              | 13491432           | -         |

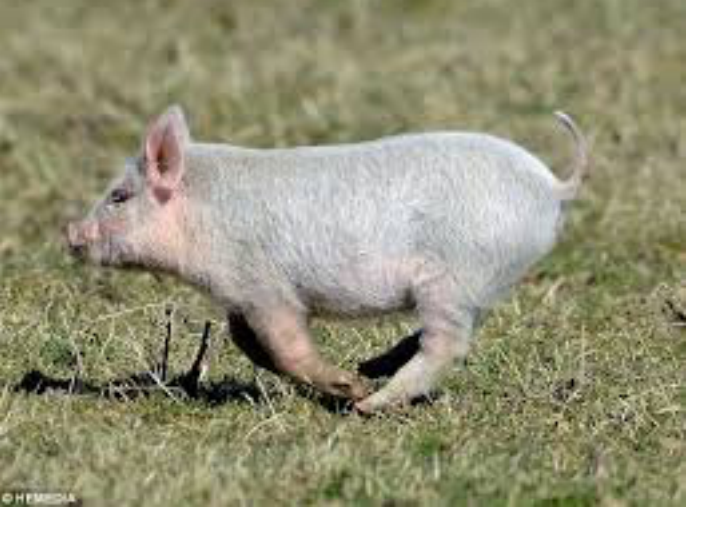

Can project with Generate

```
grunt> B = foreach A Generate name, price;
```

```
(A,35.21)
(AA,92.12)
(AABA,1.54)
(ACGL,12.98)
(ACER,5.32)
(ACH,100.23)
```

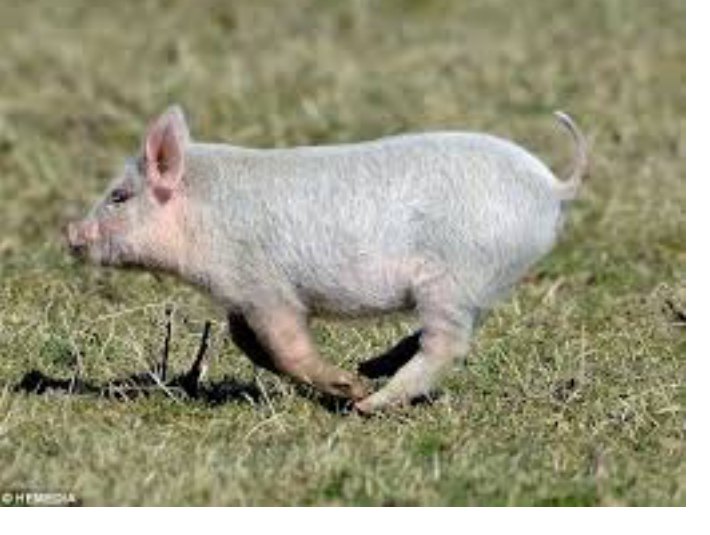

• Can order with other column

```
[grunt > C = GROUP A by $2;
```

```
(2134,{(ACGL,12.98,2134)})
(239148,{(AABA,1.54,239148)})
(1233214,{(ACH,100.23,1233214)})
(1234243,{(A,35.21,1234243)})
(13491432,{(ACER,5.32,13491432)})
(98739879,{(AA,92.12,98739879)})
```

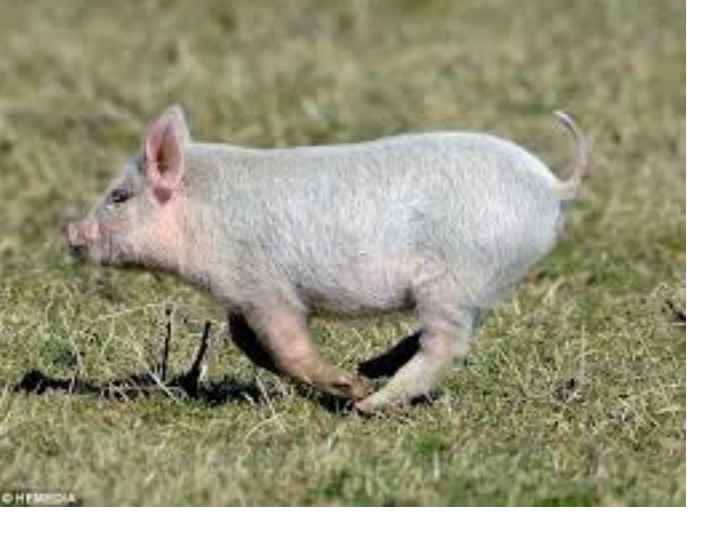

## Stop Running Pig

- Use quit to exit pig
- exit from the master
- Go to the AWS management console
  - Select EMR
    - Select your cluster
    - Set it to terminating

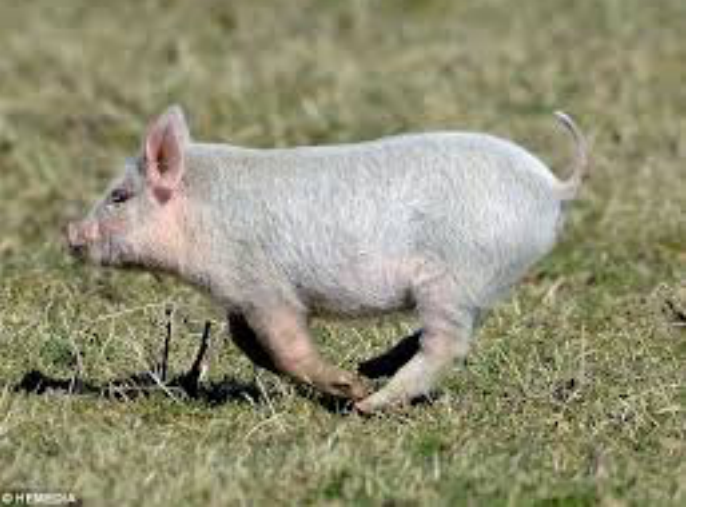

### Stop Running Pig

| • | later. | To ç | get st | arted, simply | select the AWS GI                      | ue Data Catalog for table                         | e metadata when creating yo                | ur cluster.                    |                     |                          |
|---|--------|------|--------|---------------|----------------------------------------|---------------------------------------------------|--------------------------------------------|--------------------------------|---------------------|--------------------------|
|   | Cre    | eate | clus   | ter Vie       | w details Clo                          | ne Terminate                                      |                                            |                                |                     |                          |
|   | Filte  | er:  | All c  | lusters       | Filter clusters                        | 6 clus                                            | sters (all loaded)                         |                                |                     |                          |
|   |        |      |        | Name          |                                        | ID                                                | Status                                     | Creation time (UTC-5) 🚽        | Elapsed time        | Normalized instance hour |
|   |        | ►    |        | My cluster    |                                        | j-29JNU8VKK7UD7                                   | Waiting<br>Cluster ready                   | 2019-04-09 15:43 (UTC-5)       | 1 hour, 6 minutes   | 0                        |
|   |        | ►    |        | My cluster    |                                        | j-1LFPFEJQXN3J5                                   | Terminated<br>User request                 | 2019-04-09 11:52 (UTC-5)       | 2 hours, 48 minutes | 72                       |
|   |        | ►    | •      | My cluster    | _                                      | j-2LQPYLI63G9NW                                   | Terminated with errors<br>Instance failure | 2019-03-11 23:25 (UTC-5)       | 20 hours            | 240                      |
|   |        | •    | •      | My cluster    | Terminate cluste                       | rs                                                |                                            | X JTC-5)                       | 1 minute            | 0                        |
|   |        | ►    | •      | My cluster    | Are you sure you<br>• j-29JNU8V        | want to terminate this clu<br>KK7UD7 (My cluster) | uster?                                     | JTC-5)                         | 3 minutes           | 0                        |
|   |        | •    |        | My cluster    | Any pending wor<br>This action is irre | or data residing on the versible.                 | cluster will be lost, such as c            | JTC-5)<br>data stored in HDFS. | 15 minutes          | 24                       |

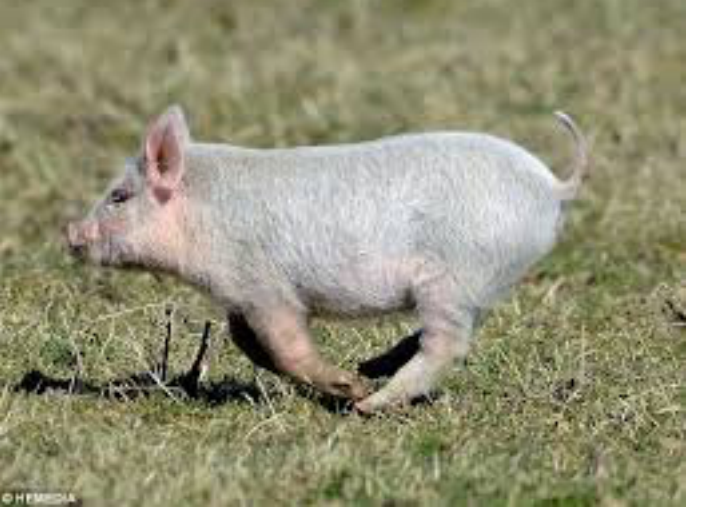

#### Stop Running Pig

| ••• <>                                            |                                                             | a consol                                                                               | e.aws.amazon.com/elastic                                          | mapreduce/home?region=us-ea                                   | ast-1 Č                                      | _                         |                              |
|---------------------------------------------------|-------------------------------------------------------------|----------------------------------------------------------------------------------------|-------------------------------------------------------------------|---------------------------------------------------------------|----------------------------------------------|---------------------------|------------------------------|
| aws Services                                      | 🗸 Resource Grou                                             | ups 🗸 🍾                                                                                |                                                                   |                                                               | ¢                                            | tbobsj 👻 N. Virginia 👻    | Support 👻                    |
| Amazon EMR<br>Clusters<br>Security configurations | You can use the<br>later. To get started     Create cluster | e AWS Glue Data Catalog as yo<br>I, simply select the AWS Glue D<br>View details Clone | our external Hive metas<br>Data Catalog for table me<br>Terminate | tore for Apache Spark [2], Ap<br>etadata when creating your o | pache Hive 🛃, and Presto 🔀 workl<br>cluster. | oads on Amazon EMR releas | se 5.10.0 and X              |
| VPC subnets<br>Events<br>Notebooks                | Nai                                                         | me ID                                                                                  | )                                                                 | Status                                                        | Creation time (UTC-5) 👻                      | Elapsed time              | Normalized<br>instance hours |
| Help                                              | My                                                          | cluster j-2                                                                            | 29JNU8VKK7UD7                                                     | Terminating<br>User request                                   | 2019-04-09 15:43 (UTC-5)                     | 1 hour, 8 minutes         | 24                           |
| What's new                                        | My                                                          | cluster j-1                                                                            | ILFPFEJQXN3J5                                                     | Terminated<br>User request                                    | 2019-04-09 11:52 (UTC-5)                     | 2 hours, 48 minutes       | 72                           |
|                                                   | ► • My                                                      | cluster j-2                                                                            | 2LQPYLI63G9NW                                                     | Terminated with errors<br>Instance failure                    | 2019-03-11 23:25 (UTC-5)                     | 20 hours                  | 240                          |
|                                                   | ► • My                                                      | cluster j-2                                                                            | 23D4JM5T5RX04                                                     | Terminated with errors<br>Validation error                    | 2019-03-11 23:22 (UTC-5)                     | 1 minute                  | 0                            |
|                                                   | ► • My                                                      | cluster j-2                                                                            | 2EVXIAFL6PB1L                                                     | Terminated with errors<br>Validation error                    | 2019-03-11 23:01 (UTC-5)                     | 3 minutes                 | 0                            |
|                                                   | My                                                          | cluster j-2                                                                            | 2T9BCSEUWQ3AG                                                     | Terminated<br>User request                                    | 2019-03-11 22:23 (UTC-5)                     | 15 minutes                | 24                           |
|                                                   |                                                             |                                                                                        |                                                                   |                                                               |                                              |                           |                              |

## Checking for damage

- Select your name on the drop down
- Select account
- Select cost explorer